# Abbonamento Licenza NoiseWorks3

L'abbonamento a NoiseWorks3 è su base annuale ed è disponibile in due modalità. La prima prevede che la licenza possa abilitare due PC. Si deve selezionare la licenza base ed almeno un importatore. La seconda, che abilita un solo PC, include tutte gli importatori e tutte le opzioni incluso quelle che saranno rese disponibili in futuro.

Per entrambi i due tipi di sottoscrizione è possibile incrementare il numero di PC, fino a un massimo di 5 PC. Ogni PC supplementari viene calcolato come il 25% della sottoscrizione annuale.

## **Sottoscrizione Standard**

| Abbonamento annuale (2 PC inclusi)            | 250€ |
|-----------------------------------------------|------|
| Importatori                                   |      |
| LarsonDavis 831C/831/LxT                      | 125€ |
| LarsonDavis 821                               | 125€ |
| LarsonDavis HVM200                            | 75€  |
| Sinus Samurai                                 | 125€ |
| Importazione ASCII + importazione UFF         | 250€ |
| NoiseServer                                   | 125€ |
| Vecchi driver NWWin2 (824, HVM100, Oros, etc) | 125€ |
| Opzioni                                       |      |
| Acustica architettonica                       | 200€ |
| Mappe + OpenGL                                | 200€ |
| EPNL/LVA Aeroporti                            | 125€ |
| Order tracking                                | 125€ |

### Sottoscrizione Tutto Incluso

| Abbonamento annuale (1 PC incluso) | 1000€ |
|------------------------------------|-------|
|------------------------------------|-------|

Tutti i prezzi visualizzati si intendono per anno ed IVA esclusa.

## Istruzioni per l'attivazione

La procedura per l'attivazione dell'abbonamento si divide in quattro fasi.

- 1. Impostazione della sottoscrizione nel programma
- 2. Invio della richiesta e ricezione del modulo d'ordine
- 3. Pagamento
- 4. Ricezione e inserimento delle credenziali

#### Impostazione

Quando si avvia il programma e nessuna licenza valida viene trovata, si apre la finestra seguente.

| Licenza n | on trovata                               | × |
|-----------|------------------------------------------|---|
|           | Nessuna licenza valida è stata trovata.  |   |
|           | Richiedi una licenza temporanea di prova |   |
|           | Richiedi una licenza in abbonamento      |   |
|           | Registra le credenziali della licenza    |   |
|           | Avvia senza una valida licenza           |   |

Figura 1 - Finestra di Licenza non trovata

Cliccare sul pulsante "Richiedi una licenza in abbonamento". Si apre la finestra di impostazione della licenza.

| La licenza in abboi                                                                                                    | namento è disponit                               | oile solo per clienti italiani c                                                                      | on numero di Parti                         | ta IVA ita               | aliano.                                                            |             |
|----------------------------------------------------------------------------------------------------|--------------------------------------------------|----------------------------------------------------------------------------------------------------|--------------------------------------------|--------------------------|--------------------------------------------------------------------|-------------|
| Tutti gli altri clienti, e i cliente cł                                                                                                    | ne vogliono continu<br>"Spec                     | are a usare la licenza perm<br>tra srl" a spectra@spectra.                                            | nanente come prima<br>it.                  | a, sono p                | oregati di contattare                                              | e:          |
| ti per la fatturazione                                                                                                    |                                                  |                                                                                                    |                                            |                          |                                                                    |             |
| Nome Cliente/Ditta:                                                                                                    | Antonio Rossi                                    |                                                                                                    |                                            |                          |                                                                    |             |
| Indirizzo                                                                                                    | Via Roma 100                                     | Via Roma 100                                                                                          |                                            |                          |                                                                    |             |
| Città:                                                                                                    | Milano                                           |                                                                                                    |                                            | CAP:                     | 22100                                                              |             |
| Provincia:                                                                                                    | MI                                               |                                                                                                    | -                                          |                          |                                                                    |             |
| Indirizzo Email:                                                                                                    | antoniorossi@nwv                                 | win.it                                                                                                |                                            |                          |                                                                    |             |
| Partita IVA:                                                                                                    | .: 01234567890                                   |                                                                                                    | Codice                                     | SdI/pec:                 | XXXXXX                                                             |             |
|                                                                                                    |                                                  |                                                                                                    | _                                          |                          |                                                                    |             |
| ☐ Accetto che i dati inseriti s                                                                                                    | aranno usati per li                              | cenza, fatturazione e suppo                                                                           | orto del programma                         |                          |                                                                    |             |
| ☐ Accetto che i dati inseriti s<br>Tipo di Abbonamento:                                                                                                    | aranno usati per lio<br>Abbonamento stat         | cenza, fatturazione e suppo<br>ndard (2 PC)                                                           | -<br>orto del programma                    |                          |                                                                    |             |
| C Accetto che i dati inseriti s<br>Tipo di Abbonamento:<br>PC supplementari:                                                                                    | aranno usati per lio<br>Abbonamento star<br>0 ~  | cenza, fatturazione e suppo<br>ndard (2 PC)<br>Per ogni PC in più aggiung                             | orto del programma<br>ne il 25% del prezzo | di un al                 | bbonamento                                                         |             |
| Caccetto che i dati inseriti s<br>Tipo di Abbonamento:<br>PC supplementari:<br>Nome Importatore/Opzione                                                         | aranno usati per lie<br>Abbonamento star<br>0 ~  | cenza, fatturazione e suppo<br>ndard (2 PC)<br>Per ogni PC in più aggiung<br>Prezzo (€)               | prto del programma<br>le il 25% del prezzo | di un al<br>Aggiu        | bbonamento<br>unge Importatore                                     | ~           |
| Accetto che i dati inseriti s<br>Tipo di Abbonamento:<br>PC supplementari:<br>Nome Importatore/Opzione<br>LarsonDavis 831C/831/LxT<br>Acustica architettonica   | aranno usati per lie<br>Abbonamento star<br>0 	v | cenza, fatturazione e suppo<br>ndard (2 PC)<br>Per ogni PC in più aggiung<br>Prezzo (ĉ)<br>125<br>200 | prto del programma<br>le il 25% del prezzo | di un al<br>Aggin        | bbonamento<br>unge Importatore                                     | ~           |
| Accetto che i dati inseriti s<br>Tipo di Abbonamento:<br>PC supplementari:<br>Nome Importatore/Opzione<br>LarsonDavis 831C/831/LxT<br>Acustica architettonica   | Abbonamento star                                 | cenza, fatturazione e suppo<br>ndard (2 PC)<br>Per ogni PC in più aggiung<br>Prezzo (€)<br>125<br>200 | prto del programma                         | di un al<br>Aggin<br>Agg | bbonamento<br>unge Importatore<br>giunge Opzione                   | ,<br>T<br>T |
| Accetto che i dati inseriti s<br>Tipo di Abbonamento:<br>PC supplementari:<br>Nome Importatore/Opzione<br>LarsonDavis 831C/831/LxT<br>Acustica architettonica   | aranno usati per lie<br>Abbonamento star<br>0 v  | cenza, fatturazione e suppo<br>ndard (2 PC)<br>Per ogni PC in più aggiung<br>Prezzo (€)<br>125<br>200 | prto del programma                         | di un al<br>Aggin<br>Ag  | bbonamento<br>unge Importatore<br>giunge Opzione                   | ,<br>,<br>, |
| Cipo di Abbonamento:<br>PC supplementari:<br>Nome Importatore/Opzione<br>LarsonDavis 831C/831/LxT<br>Acustica architettonica                                    | Abbonamento star                                 | cenza, fatturazione e suppo<br>ndard (2 PC)<br>Per ogni PC in più aggiung<br>Prezzo (€)<br>125<br>200 | prto del programma                         | di un al<br>Aggin<br>Ag  | bbonamento<br>unge Importatore<br>giunge Opzione                   | ``<br>~     |
| C Accetto che i dati inseriti s<br>Tipo di Abbonamento:<br>PC supplementari:<br>Nome Importatore/Opzione<br>LarsonDavis 831C/831/LxT<br>Acustica architettonica | aranno usati per li<br>Abbonamento star<br>0 ~   | cenza, fatturazione e suppo<br>ndard (2 PC)<br>Per ogni PC in più aggiung<br>Prezzo (€)<br>125<br>200 | prto del programma                         | di un al<br>Aggiu<br>Ag  | bbonamento<br>unge Importatore<br>giunge Opzione                   | ,<br>T<br>T |
| Cipo di Abbonamento:<br>PC supplementari:<br>Nome Importatore/Opzione<br>LarsonDavis 831C/831/LxT<br>Acustica architettonica                                    | Abbonamento star                                 | cenza, fatturazione e suppo<br>ndard (2 PC)<br>Per ogni PC in più aggiung<br>Prezzo (€)<br>125<br>200 | prto del programma                         | di un al<br>Aggin<br>Ag  | bbonamento<br>unge Importatore<br>giunge Opzione<br>imina elemento | ,<br>,<br>, |

Figura 2 - Richiesta licenza in abbonamento

Compilare la parte riguardante i dati per la fatturazione. Assicurarsi della loro esattezza, specialmente la Partita IVA e il Codice SdI/pec che sono essenziali per l'emissione della fattura elettronica.

Nella parte bassa inserire i dati della licenza. Selezionare nel campo "Tipo di Abbonamento" il tipo di sottoscrizione come descritto nella prima pagina di questo documento.

Per l'abbonamento aggiungere uno o più Importatori e le eventuali opzioni. Se necessario specificare anche il numero di PC supplementari.

Cliccare sul pulsante Anteprima Costi per visualizzare il prezzo della licenza come è selezionata.

Cliccare infine OK per inviare la richiesta.

Alla ricezione della richiesta il server delle licenze rimanda il modulo d'ordine e una licenza temporanea di 15 giorni, in modo da poter usare il programma immediatamente in attesa del bonifico. Una copia del modulo d'ordine sarà inviato all'indirizzo e-mail specificato.

Usando i Dati per il bonifico specificati nel modulo d'ordine eseguire il bonifico per la somma richiesta.

Ricordarsi di scrivere nella causale del bonifico il codice di riferimento, che sarà usato per associare il bonifico alla vostra richiesta.

Alla ricezione del bonifico, la nuova licenza sarà creata e le credenziali da usare per l'attivazione saranno inviate all'indirizzo e-mail specificato.

A quel punto, nella finestra iniziale di Licenza non trovata, nel caso la licenza temporanea sia scaduta, oppure nella finestra Informazioni su NWWin che si apre cliccando sul punto di domanda in alto a destra, cliccare sul pulsante "Registra le credenziali della licenza".

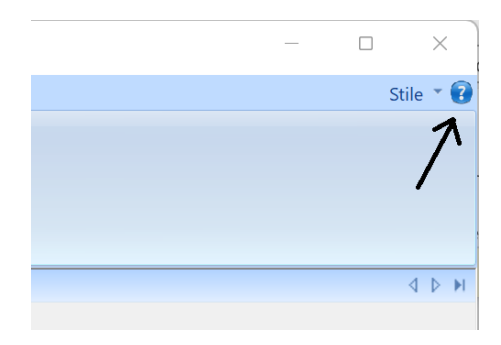

Nella finestra inserire il Nomeutente e la Password ricevuti. Cliccare OK e la licenza è attivata.

| Credenziali Licenza |            |         | ×        |
|---------------------|------------|---------|----------|
| UserName:           | nwwin_1234 |         |          |
| Password:           | •••••      |         | 🗌 Mostra |
|                     |            |         |          |
| ОК                  |            | Annulla |          |

Figura 3 - Inserimento delle credenziali

Per qualsiasi problema incontrato durante questa procedura contattateci all'indirizzo amministrazione@nwwin.it.